2025年2月

「エコ商品ねっと」掲載条件: 「輸配送」契約ガイドライン(p.11)をご確認ください。

| 項目名 (*)は必須項目です。                    | 内容                                                                                                    |
|------------------------------------|----------------------------------------------------------------------------------------------------|
| 処理(*)<br>※CSVのみ                    | 処理内容を入力してください(半角数字)。<br>「1」:新規追加する商品情報の場合<br>「2」:既存情報の更新をする場合<br>「3」:既存情報の削除をする場合<br>※空欄にした場合、その行は「エコ商品ねっと」に反映されません。                                                                                                    |
| 公開区分(*)<br>※入力フォームのみ               | 該当する公開区分を選択してください。                                                                                                    |
| 小分類カテゴリID                          | 入力フォームはプルダウンメニューから選択、CSVは後記の小分類表を参考に入力してください。                                                                                                    |
| 商品ID(*)<br>※CSVのみ                  | 商品IDは変更しないでください。<br>新規登録の場合はCSVアップロード時にIDが自動的に振られるので空白のままにしてください。                                                                                                    |
| 登録区分(*)<br>※入力フォームのみ               | 「エコ商品ねっと(G法かんたん検索含む)」を選択してください。<br>「G法かんたん検索のみへ登録」を選択した場合は「エコ商品ねっと」に反映されません。                                                                                                    |
| 事業者名(*)                            | 事業者名を入力してください(会社形態を含めない)。<br>文字数制限:110文字                                                                                                    |
| 事業者名かな(*)                          | 事業者名(ひらがな)を入力してください(会社形態を含めない)。<br>文字数制限:110文字                                                                                                    |
| 本社所在地(*)                           | 本社の所在地を入力してください。<br>【記入例】<br>〒180-0004 東京都中央区日本橋馬喰町1-4-16馬喰町第一ビル9階                                                                                                    |
| 資本金(*)                             | 資本金を入力してください。単位(千万円)は自動的に表示されるため入力不要です。<br>文字数制限:5文字(半角数字)<br>【記入例】<br>1千万円                                                                                                    |
| 主たる事業エリア区間(利用運<br>送の区域又は区間)<br>(*) | <ul> <li>「1」:北海道</li> <li>「2」:東北</li> <li>「3]:関東</li> <li>「4」:北陸信越</li> <li>「5」:中部</li> <li>「6」:近畿</li> <li>「7]:中国</li> <li>「8]:四国</li> <li>「9]:九州</li> <li>「10]:全国</li> <li>※入力フォームは該当するものを選択、CSVは該当する番号を半角で入力してください。</li> <li>※複数選択可(CSVはカンマで区切って入力してください)。</li> </ul> |
| 貨物自動車運送事業許可番号<br>(*)               | 貨物自動車運送事業許可番号を入力してください。<br>文字数制限:40文字                                                                                                    |
| 主な取扱商品(*)                          | 「輸配送(貨物自動車)契約ガイドライン」表2.商品分類表(12-13頁)に基づき取扱商品を入力してくだ<br>さい。<br>※複数選択可(CSVはカンマで区切って入力してください)。<br><参考><br>「輸配送(貨物自動車)契約ガイドライン」                                                                                                    |
| 車種(*)                              | 「1」:小型車(2tクラス)<br>「2」:中型車(4tクラス)<br>「3」:大型車(10tクラス)<br>「4」:トレーラー(20tクラス)<br>※複数選択可(CSVはカンマで区切って入力してください)。                                                                                                    |
| 特殊車両                               | 冷蔵車・冷凍車、ユニック車、ダンプ車、タンク車等の特殊車両を保有している場合は記入してください。<br>文字数制限:200文字                                                                                                    |

## 輸配送(貨物自動車)の入力方法

#### 2025年2月

「エコ商品ねっと」掲載条件: 「輸配送」契約ガイドライン(p.11)をご確認ください。

| 項目名               | (*)は必須項目です。                                            | 内容                                                                                                    |
|-------------------|--------------------------------------------------------|----------------------------------------------------------------------------------------------------|
| 車両数(総数)(*)        |                                                        | 「1」:10台未満<br>「2」:11台~30台<br>「3」:31台~50台<br>「4」:51台~100台<br>「5」:101台~200台<br>「6」:201台以上<br>※入力フォームは該当するものを選択、CSVは該当する番号を半角で入力してください。                                                                                                    |
| 第三者評              | 硒取得状況(*)                                               | <ul> <li>「1」:環境経営・燃費向上の取り組みの両方</li> <li>「2」:燃費向上の取り組み</li> <li>「3」:環境経営</li> <li>※入力フォームは該当するものを選択、CSVは該当する番号を半角で入力してください。</li> <li>※環境経営および燃費向上の取り組みの両方、またはいずれかにおいて第三者評価制度の認定を受けていることが「エコ商品ねっと」掲載条件です。</li> <li>■環境経営</li> <li>1事業所でも取得していれば掲載が可能です。</li> <li>■燃費向上の取組</li> <li>以下の選択肢のいずれかを満たしていることとします。</li> <li>・グリーン・エコプロジェクトに参加し、1年以上経過している</li> <li>・東京都貨物輸送評価制度による燃費評価を取得している<sup>※1</sup></li> <li>※1:同等の取り組みを担保した根拠資料をGPN事務局へ提出してください。</li> </ul> |
| 環経                | 環境マネジメントシス<br>テム認証に係る第三<br>者評価の取得(*)                   | 「1」:ISO 14001<br>「2」:グリーン経営認証<br>「3」:エコアクション21<br>「4」:KES<br>「5」:エコステージ<br>「6」:その他(根拠資料の提出が可能)<br>「7」:取得なし<br>※入力フォーム該当するものを選択、CSVは該当する番号を半角で入力してください。<br>※「7」以外の複数選択可(CSVはカンマで区切って入力してください)。                                                                                                    |
|                   | 第三者認証機関名                                               | 環境マネジメントシステム認証に係る第三者認証機関名を入力してください。<br>文字数制限:120文字                                                                                                    |
|                   | 認証登録番号<br>(環境マネジメントシ<br>ステム認証取得の場<br>合は入力必須)           | 環境マネジメントシステム認証を取得している場合、認証登録番号を入力してください。複数取得してい<br>る場合は代表番号を入力してください。<br>文字数制限:30文字<br>【記入例】<br>認証登録番号「TOOOOOOO」                                                                                                    |
|                   | 登録事業所数/事業<br>所総数<br>(環境マネジメントシ<br>ステム認証取得の場<br>合は入力必須) | 環境マネジメントシステム認証を取得している登録事業所数および事業所総数を入力してください。<br>文字数制限:30文字<br>【記入例】<br>3事業所/8事業所                                                                                                    |
|                   | 登録事業所一覧<br>(環境マネジメントシ<br>ステム認証取得の場<br>合は入力必須)          | 環境マネジメントシステム認証を取得している登録事業所名および有効期限(年/月)を入力してくださ<br>い。それらの情報がウェブ上に公開されている場合はURLの入力に代えることができます。<br>文字数制限:300文字<br>【記入例】<br>GPN東京本社(TOOOOOOO、●年●月)<br>GPN東京第一営業所/GPN東京第二営業所(TOOOOOOO、●年●月)                                                                                                    |
| 燃費向<br>上の取<br>り組み | 車両ごとの燃費情報<br>の提出可否(*)                                  | 「1」:燃費情報を提出できる(全車両でなくてもよい)<br>「2」:燃費情報を提出できない                                                                                                    |
|                   | 燃費に係る第三者評<br>価の取得(*)                                   | 「1」:グリーン・エコプロジェクト<br>「2」:東京都貨物輸送評価制度<br>「3」:その他(根拠資料の提出が可能)<br>「4」:取得なし<br>※「4」以外の複数選択可(CSVはカンマで区切って入力してください)。                                                                                                    |

2025年2月

# 「エコ商品ねっと」掲載条件: 「輸配送」契約ガイドライン(p.11)をご確認ください。

| 項目名 (*)は必須項目です。                   | 内容                                                                                                    |
|-----------------------------------|----------------------------------------------------------------------------------------------------|
| 低公害車の保有台数(*)                      | 燃料電池車、電気自動車、天然ガス自動車、ハイブリッド自動車、プラグインハイブリッド自動車、水素自<br>動車、低燃費かつ低排出ガス認定車の保有台数を記入してください。<br>文字数制限:300文字<br>【記入例】<br>CNGバン2台、CNG冷蔵冷凍車1台(●年●月現在)                                                                                                    |
| 東京都貨物輸送評価制度                       | 東京都貨物輸送評価制度に基づく評価結果を入力してください。<br>「1」:★<br>「2」:準★★<br>「3」:★★<br>「4」:準★★★<br>「5」:★★★<br>※平均偏差値の定義は、東京都貨物輸送評価制度要綱に規定されています。<br>最新の評価取得日(年/月)を入力してください。                                                                                                    |
|                                   | 文字数制限:20文字                                                                                                    |
| 環境経営・燃費向上の取り組み<br>に関する特記事項        | 取得している環境マネジメントシステム、または燃費に係る第三者評価の取得で「その他(根拠資料の提出が可能)」を選択した場合は具体的内容を記入してください。<br>文字数制限:80文字                                                                                                    |
| グリーン購入法適合                         | 「1」:基準値1に適合している<br>「2」:適合している<br>「3」:適合していない<br>「4」:対象外<br>※入力フォームは該当するものを選択、CSVは該当する番号を半角で入力してください。                                                                                                    |
| 安全性優良事業所認定制度(G<br>マーク)(*)         | 安全性優良事業所認定制度(Gマーク制度)の現在の取得状況を入力してください。<br>「1」:取得している<br>「2」:取得していない                                                                                                    |
| 他の環境配慮特記事項                        | 環境配慮事項について、特にアピールしたいことがある場合に入力してください。<br>グリーン購入法の判断の基準の適合状況について具体的に記載することができます。<br>特記事項がない場合は「特になし」と入力します。<br>※特記事項は、JIS Q 14021の「5.3あいまい又は特定されない主張」に準拠すること。<br>文字数制限:120文字                                                                                                    |
| サービスに係る特記事項                       | サービス内容について、特にアピールしたいことがある場合は入力してください。<br>特記事項がない場合は「特になし」と入力します。<br>文字数制限:300文字                                                                                                    |
| 検索用キーワード(*)                       | フリーワード検索(公開画面)で、入力した商品名や事業者名以外の英語表記名やカタカナ表記名等でも<br>ヒットさせるための検索キーワードを入力してください。複数の検索キーワードを入力する場合は、ス<br>ペースを空けずにカンマ(,)で続けて入力してください。<br>文字数制限:100文字<br>【記入例】<br>事業者名に「グリーン購入ネットワーク」と入力した場合の検索キーワード:GPN,ジーピーエヌ,ぐりーん<br>こうにゅうねっとわーく,グリーンコウニュウネットワーク<br>商品名に「GPNノート」と入力した場合の検索キーワード: note,green note,グリーン購入ネットワー<br>ク |
| 現在の画像ファイル名                        | 画像ファイルを登録済みの場合、ファイル名(文字列)が自動で入力されていますので変更しないでくだ<br>さい。                                                                                                    |
| ×CSVのみ<br>アップロード画像ファイル名<br>※CSVのみ | ※画像ファイルを新規登録または差し替える場合、空白にしてください。<br>画像ファイルを新規登録または差し替える場合、ファイル名(半角英数、拡張子を含む)を入力してください。<br>い。<br>・タテヨコのサイズ:300ピクセル以上<br>・ファイル容量:1MB以内<br>・RGB形式のJPEGファイル                                                                                                    |
| 製品画像ファイル<br>※入力フォームのみ             | 画像ファイルをアップロードしてください。<br>・タテヨコのサイズ:300ピクセル以上<br>・ファイル容量:1MB以内<br>・RGB形式のJPEGファイル                                                                                                    |

2025年2月

## 「エコ商品ねっと」掲載条件: 「輸配送」契約ガイドライン(p.11)をご確認ください。

| 項目名(*)は必須項目です。      | 内容                                                                                                    |
|---------------------|----------------------------------------------------------------------------------------------------|
| 公開・非公開(*)<br>※CSVのみ | 公開画面での商品情報の公開状態を入力してください。<br>「2」:公開<br>「1」:非公開(入力内容は保存されますが、「エコ商品ねっと」には公開されません)<br>※「2」以外の値、あるいは空欄の場合は「エコ商品ねっと」に反映されません。                                                                                                    |
| 登録区分(*)<br>※CSVのみ   | 「0」を入力してください。<br>※「0」以外の値、あるいは空欄の場合は「エコ商品ねっと」に反映されません。                                                                                                    |
| JANコード              | 製品のJANコードがある場合は入力してください(任意)。入力の有無にかかわらず「エコ商品ねっと」に<br>は公開されません。<br>【記入形式】 [JANコード:品番:内容] [JANコード:品番:内容] [JANコード:品番:内容] のように登録した<br>い数だけ改行せずに記入<br>JANコード:必須項目、半角数字のみ記入可能<br>品番:任意項目、全角半角文字を記入可能<br>内容:任意項目、全角半角文字を記入可能<br>【記入例】 [123456789012:XXX-99:AAAシリー<br>ズ] [123456789013] [123456789014::] |
| 購入サイト名1             | 購入サイト名を入力してください。                                                                                                    |
| 購入サイトURL1           | 購入サイトのURLを入力してください。                                                                                                    |
| 購入サイト内容1            | サイトではなく、店舗販売や営業部門を通じた販売リースを行っている場合は、サイト名、URLは空白の<br>ままで、こちらに入力してください。                                                                                                    |
| 購入サイトサイト名2          | 購入サイト名を入力してください。                                                                                                    |
| 購入サイトURL2           | 購入サイトのURLを入力してください。                                                                                                    |
| 購入サイト内容2            | サイトではなく、店舗販売や営業部門を通じた販売リースを行っている場合は、サイト名、URLは空白の<br>ままで、こちらに入力してください。                                                                                                    |
| 購入サイトサイト名3          | 購入サイト名を入力してください。                                                                                                    |
| 購入サイトURL3           | 購入サイトのURLを入力してください。                                                                                                    |
| 購入サイト内容3            | サイトではなく、店舗販売や営業部門を通じた販売リースを行っている場合は、サイト名、URLは空白の<br>ままで、こちらに入力してください。                                                                                                    |
| 購入サイトサイト名4          | 購入サイト名を入力してください。                                                                                                    |
| 購入サイトURL4           | 購入サイトのURLを入力してください。                                                                                                    |
| 購入サイト内容4            | サイトではなく、店舗販売や営業部門を通じた販売リースを行っている場合は、サイト名、URLは空白の<br>ままで、こちらに入力してください。                                                                                                    |
| 購入サイトサイト名5          | 購入サイト名を入力してください。                                                                                                    |
| 購入サイトURL5           | 購入サイトのURLを入力してください。                                                                                                    |
| 購入サイト内容5            | サイトではなく、店舗販売や営業部門を通じた販売リースを行っている場合は、サイト名、URLは空白の<br>ままで、こちらに入力してください。                                                                                                    |
| 登録日<br>※CSVのみ       | 情報を登録した日時です(自動入力)。                                                                                                    |
| 更新日<br>※CSVのみ       |                                                                                                    |
| ユーザーID<br>※CSVのみ    | 「「「「」」」」」)<br>情報を登録したユーザーのIDです(自動入力)。                                                                                                    |

## 商品分類

| 小分類ID | 小分類名    |
|-------|---------|
| 727   | 貨物運送事業者 |

GPNグリーン購入ガイドライン 「輸配送(貨物自動車)」契約ガイドライン(PDF)